## Orámování buněk

Jak na to:

po vložení studijního materiálu (např. Popisek), do kterého chcete umístit tabulku, v kategorii
 *Obecné nastavení* naleznete textový editor, v němž nejprve klepněte v pravém horním rohu na ikonu "klávesnice"

| Přidání nové činr                                          | nosti (Popisek - Téma 1) | Deskelikuše  |
|------------------------------------------------------------|--------------------------|--------------|
| <ul> <li>Obecná nastavení</li> <li>Text popisku</li> </ul> |                          | Kozdalit Vse |
|                                                            |                          |              |
|                                                            |                          |              |
|                                                            | Cesta: p                 |              |

- rozbalí se podrobnější možnosti textového editoru, ve kterých klepněte na ikonu "tabulky"

| Odst  | avec | ▼ B                     | I                  |   | e à  | 2 8                   |      |      |      |   |   |
|-------|------|-------------------------|--------------------|---|------|-----------------------|------|------|------|---|---|
| • •   | U    | <u>S</u> X <sub>2</sub> | x <sup>2</sup> . ≡ | ≣ | =]=  | E                     | Ą, 🔻 |      | T T. | ± | Ω |
| Písmo | •    | Velikost písr           | ne <del>v</del> 🔿  |   | AB ♂ | <u>T</u> <sub>X</sub> | Ţ    | K.H. |      |   |   |
|       |      |                         | /                  |   |      | <u> </u>              |      |      |      |   |   |
|       |      |                         |                    |   |      |                       |      |      |      |   |   |
|       |      |                         |                    |   |      |                       |      |      |      |   |   |
|       |      |                         |                    |   |      |                       |      |      |      |   |   |
|       |      |                         |                    |   |      |                       |      |      |      |   |   |

- zobrazí se Vám okno s názvem *Vložit/upravit tabulku* a nastavte požadované parametry
- klepněte na Vložit

|                  | Vložit/upravit ta | bulku          |        |
|------------------|-------------------|----------------|--------|
| Obecné Rozšířené | 5                 |                |        |
| Obecné parametr  | у                 |                |        |
| Sloupce          | 2                 | Řádky          | 2      |
| Odsazení obsahu  |                   | Rozestup buněk |        |
| Zarovnání        | - Nenastaveno - 🗸 | Rámeček        | 0      |
| Šířka            |                   | Výška          |        |
| Třída            | - Nenastaveno -   | <b>~</b>       |        |
| Nadpis tabulky   |                   |                |        |
|                  |                   |                |        |
|                  |                   |                |        |
|                  |                   |                |        |
| Vložit           |                   |                | Storno |

- do textového editoru se vloží tabulka, kterou vyplňte
- pro orámování si následně označte tabulku a klepněte na pravé tlačítko myši
- vyberte možnost Vlastnosti tabulky

| Forn             | $ \begin{array}{c c} \text{hát} & \bullet & \mathbf{B} & I \\ \hline \underline{U} & \underline{\mathbb{S}} & X_2 & \mathbf{X}^2 \\ \hline \end{array} \end{array} $ |       |
|------------------|----------------------------------------------------------------------------------------------------|-------|
| Písmo            | → 4 (14pt) → <>                                                                                                    |       |
| Ponděli<br>Úterý | Test<br>LÍkol<br>Vložit novou tabulku<br>Vlastnosti tabulky<br>Odstranit tabulku                                                                                     |       |
| Cesta: tab       | Buňka<br>Řádek<br>Slouper                                                                                                    |       |
|                  | CTRL + pravý klik pro více moži                                                                                                    | ností |

- upravte velikost *Rámečku* (zde velikost 1)
- klepněte na volbu Rozšířené

|                  | Vložit/upravit ta | ibulku         |        |
|------------------|-------------------|----------------|--------|
| Obecné Rozšířené |                   |                |        |
| Cobecné parametr | γ                 |                |        |
| Sloupce          | 2                 | Řádky          | 2      |
| Odsazení obsahu  |                   | Rozestup buněk |        |
| Zarovnání        | - Nenastaveno - 🗸 | Rámeček        | 1      |
| Šířka            |                   | Výška          |        |
| Třída            | - Nenastaveno -   | ~              |        |
| Nadpis tabulky   |                   |                |        |
|                  |                   |                |        |
|                  |                   |                |        |
|                  |                   |                |        |
|                  |                   |                |        |
| Aktualizovat     |                   |                | Storno |

- u kategorie Barva rámečku klepněte na ikonu "čtverce se šipkou"

|                              | Vložit/upravit tabulku | >        |
|------------------------------|------------------------|----------|
| Obecné Rozšířen              | é                      |          |
| <sub>C</sub> Rozšířené param | etry                   |          |
| ID                           |                        |          |
| Shrnutí obsahu               |                        |          |
| Styl                         |                        |          |
| Kód jazyka                   |                        |          |
| Obrázek pozadí               |                        | EE       |
| Rámeček tabulky              | - Nenastaveno -        | <b>~</b> |
| Vykreslení mřížky            | - Nenastaveno -        | <b>~</b> |
| Směr textu                   | - Nenastaveno -        | <b>~</b> |
| Barva rámečku                |                        |          |
| Barva pozadí                 |                        |          |
|                              | Procházet              |          |
|                              |                        |          |
| Aktualizovat                 |                        | Storno   |

- klepněte na preferovanou barvu orámování (např. černá barva)
- po jejím vybrání klepněte na Použít

| Kapátko   | Paleta | Názvy |  |  |
|-----------|--------|-------|--|--|
| - Kapátko | )      |       |  |  |
|           |        |       |  |  |
|           |        |       |  |  |
|           |        |       |  |  |
|           |        |       |  |  |
|           |        |       |  |  |
|           |        |       |  |  |

- po návratu do okna s úpravami tabulky klepněte na Aktualizovat

| Obecné Rozšířer   | é                                      |  |
|-------------------|----------------------------------------|--|
| - Rozšířené paran | etry                                   |  |
| ID                |                                        |  |
| Shrnutí obsahu    |                                        |  |
| Styl              | border-color: #000000; border-width: ( |  |
| Kód jazyka        |                                        |  |
| Obrázek pozadí    | III                                    |  |
| Rámeček tabulky   | - Nenastaveno - 🗸 🗸                    |  |
| Vykreslení mřížky | - Nenastaveno - 🗸 🗸                    |  |
| Směr textu        | - Nenastaveno - 🗸 🗸                    |  |
| Barva rámečku     | #000000                                |  |
| Barva pozadí      |                                        |  |
|                   |                                        |  |
|                   |                                        |  |

- buňky se orámují
- klepněte na Uložit a vrátit se do kurzu

| <ul> <li>Obecná nastavení</li> </ul>   |                                                                                                    |
|----------------------------------------|----------------------------------------------------------------------------------------------------|
| Text popisku                           | $ \begin{array}{c c} \hline \hline \\ \hline \\ \hline \\ \hline \\ \hline \\ \hline \\ \hline \\ \hline \\ \hline \\ $ |
| <ul> <li>Běžná nastavení mo</li> </ul> | dulu                                                                                                    |
| <ul> <li>Omezit přístup</li> </ul>     |                                                                                                    |
| Plnění činností                        |                                                                                                    |
| <ul> <li>Štítky</li> </ul>             |                                                                                                    |
| Kompetence                             |                                                                                                    |
|                                        | Uložit a vrátit se do kurzu Zrušit                                                                                      |

- po uložení se tabulka (modul Popisek) zobrazí v prostředí kurzu při zapnutém režimu úprav
- klepněte na ikonu "ozubeného kolečka"

| VZOľOVÝ KUĽZ<br>Nástěnka / Moje kurzy / Knił | novna UK / Podpora moodle / Vzorový kurz |                                                                                                    | <b>.</b>              |
|----------------------------------------------|------------------------------------------|----------------------------------------------------------------------------------------------------|-----------------------|
| 🕂 🖷 Oznámení 🖋                               | Upravit 👻<br>Upravit 👻 🚨 🗖               | Hromadné operace<br>Vybrat vše<br>Vybrat vše v sekci:<br>S vybranými:                                                             | + 🔹 -<br>V<br>Odebrat |
| <ul> <li></li></ul>                          | Upravit 👻 🔽                              | <ul> <li>Přirazit (posunout doleva)</li> <li>Odrazit (posunout doprava)</li> <li>Skrýt</li> <li>Ukázat</li> <li>Smazat</li> </ul> |                       |
| t Táma 2                                     | Přidat činnost nebo studijní materiál    | Přesunout do:<br>Duplikovat do sekce:                                                                                             | <b>T</b>              |
| 🅂 IEITIA Z 🖉                                 | Upravit 👻                                |                                                                                                    |                       |

klepněte na Vypnout režim úprav

-

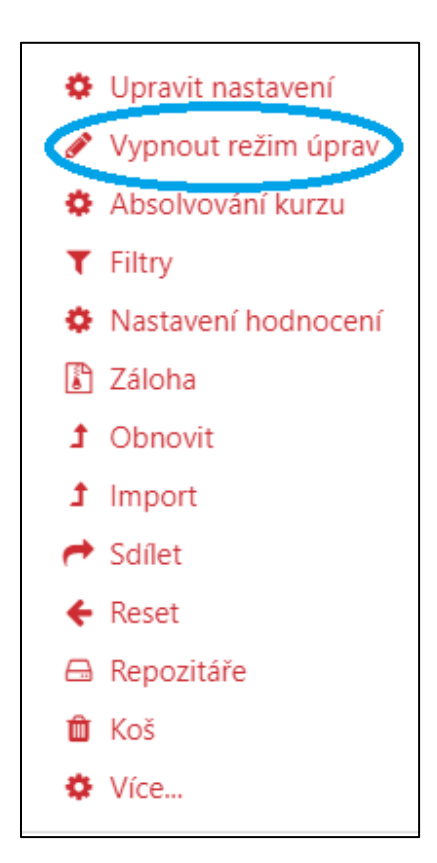

- zobrazí se Vám tabulka v prostředí kurzu

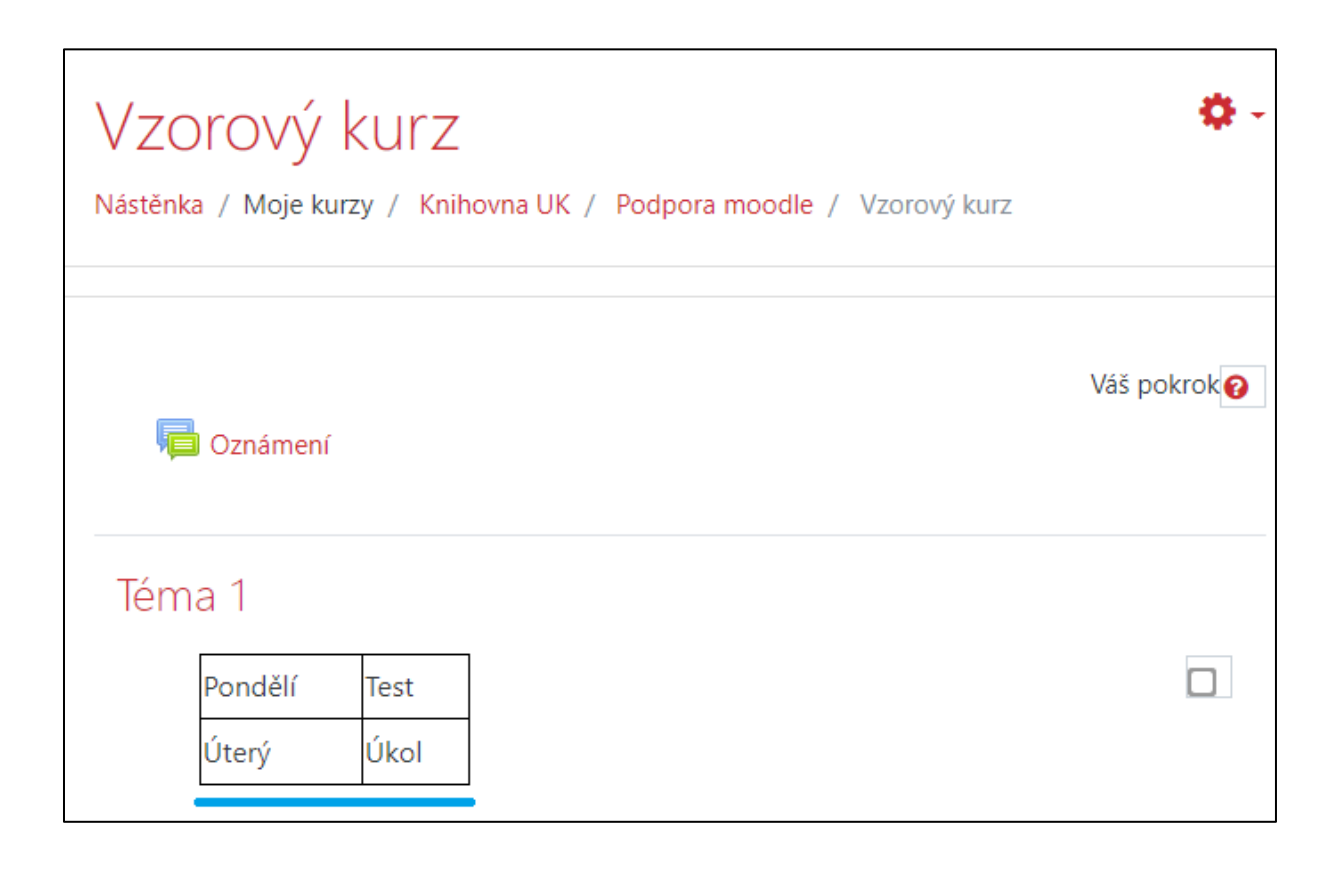